The SL NEO platform allows automatic generation and multiplexing of closed and open captions. Information is relevant for the 2.5.52 version and later. Closed captions require a special decoder for viewing, while open captions are inserted over the image.

1/17

In EU and Russia, the following technologies for captioning are used: Teletext, IP (DVB) and Open Captions.

# Supported Captioning Technologies

| Technology                                   | Description                                                                                                    |  |  |  |
|----------------------------------------------|----------------------------------------------------------------------------------------------------|--|--|--|
| CEA-608                                      | The standard was developed in 70s for captioning in the NTSC format. The standard supports 7-bit encoding, thus does not support Russian language. Data is encoded in a b&w series of impulses transmitted in the 21th line of the first field and 284th line of the second field in the video signal. Each field allowed transmitting up to 2 caption channels: CC1+CC2 and CC3+CC4. Due to bandwidth limitations, transmitting only 2 channels is usually supported (CC1 and CC3): the first channel is used for transmitting captions, second one – for EPG. Total bandwidth is 960 bps.                                                                                                    |  |  |  |
| CEA-708                                      | Closed captions in the NTSC standard. This one is a modern type of captions transmitted via VANC; it supports encoding in UTF8 with transmitting up to 16 services. Data transfer rate is 9600 bps.                                                                                                    |  |  |  |
| CEA-708 with<br>608<br>Compatibility<br>Bits | Closed captions in the NTSC standard. When broadcasting 708 captions in this mode, 608 data is added as 608 compatibility bits to the CEA-708 data packet. If an analogue signal is used for channel distribution, only the part with 608 captions is transmitted: in all other cases, 708 packets are transmitted fully.                                                                                                    |  |  |  |
| Teletext                                     | The transfer system for digital data within an analogue TV signal, HD/SD SDI<br>signals and DVB IP/ASI transport streams; can be used for distribution of closed<br>captions. The SL NEO platform supports the following specifications:<br>•<br>OP-42<br>- captioning in PAL systems (PAL16x9). Important! If the option<br>Administrator Control Panel→Video IO<br>Boards→Playout_N→General→Use VANC is activated in SD Playout,<br>generation will be implemented by the OP-47 standard. This must be<br>considered when configuring receiving and encoding equipment.<br>•<br>OP-47 (SMPTE RDD-08)<br>is a European standard for transmitting closed captions in an HD signal,<br>based on limited characteristics from a broader WST (World System<br>Teletext) specification.<br>Teletext supports transmitting 40 symbols per line, but first 2 symbols<br>are used to open a visible line, so there are 38 symbols available for<br>displaying captions. Every color change adds a necessary space. |  |  |  |
| Open Captions                                | Open captions are inserted over the image at the moment of forming the Program<br>Channel or Playout service output signal.                                                                                                    |  |  |  |
| IP (DVB/ATSC)                                | When forming a transport stream in the PAL format, captions packets are sent by the DVB standard, while NTSC uses the ATSC data transfer standard.                                                                                                    |  |  |  |

Subtitles

## **Selecting Captions Processor**

Depending on a task, captions may be overlayed in different software modules:

- Overlaying in **Program Channel** for captioning local broadcasting or at the moment of a regional insert.
- Overlaying in **Playout** for local captioning of the passing signal with no inserts.
- Overlaying in **IP Playout** for forming DVB captions.

## **Loading Captions**

### **Rules for Renaming Files**

The structure of naming captions files is the following: MediaID\_N\_LANG.ext, where:

- MediaID MediaID of the video file,
- N number of the caption track (optional),
- LANG language code in the format ISO-639-2.
- ext extensions of a file with captions (described in the table "Supported Input Formats").

#### Example:

- Mr\_Popper\_Penguins.mp4 video-clip,
- Mr\_Popper\_Penguins\_rus.srt captions in Russian,
- Mr\_Popper\_Penguins\_eng.srt captions in English.

or

- Mr\_Popper\_Penguins\_1\_rus.srt captions in Russian, placed to the first track,
- Mr\_Popper\_Penguins\_2\_eng.srt captions in English, placed to the second track.

#### **Supports Input Formats**

| Extension | Description                                                                               |
|-----------|-------------------------------------------------------------------------------------------|
| SRT       | The text format of captions, used in the SubRip application.                              |
| SMI       | Text format of captions by Microsoft, used for formatting text similarly to HTML and CSS. |
| TTML      | Timed Text Markup Language – format of captions developed by W3C on the XML basis.        |
| STL       | Format of exchange the captions data according to EBU Tech 3264                           |

#### Import to Database

Captions may be added to the file at the stage of import to the media database. Files with captions must be located in the folder with the video-clip at the moment of import.

#### 2025/01/19 12:19

| 2  | 1 | 7 |
|----|---|---|
| 3/ | т | 1 |

| ny Media - Transcode Options |                |   |
|------------------------------|----------------|---|
| 7 Dunna Carkan               |                |   |
| Output Options               |                |   |
| Output Options               |                | _ |
| Output Protocol              | SRT File       | · |
| Number Channels              | 3              | ÷ |
| Caption Parameters           |                |   |
| Display Mode                 | Рорир          | • |
| Number of Lines              | 3              | • |
| Number of Columns            | Default        | - |
| 708 Anchor Position          | Center         | • |
| 708 Vertical Position        | 95             | ÷ |
| 708 Horizontal Position      | 0              | - |
| Output Stream 1              |                |   |
| Input Source                 | Caption Stream | • |
| Input Language               | English        | • |
| Input Stream #               | None           | • |
| Output Stream 2              |                |   |
| Input Source                 | Caption Stream | • |
| Input Language               | Russian        | • |
| Input Stream #               | None           | • |
| Output Stream 3              |                |   |
| Input Source                 | Caption Stream | • |
| Input Language               | Any            | • |
| Input Stream #               | 3              | • |
|                              |                |   |
|                              |                |   |

| Option                         | Description                                                                             |  |  |  |  |  |
|--------------------------------|-----------------------------------------------------------------------------------------|--|--|--|--|--|
| Process Captions               | Activates import of captions                                                            |  |  |  |  |  |
| <b>Output Options - select</b> | Output Options - selecting the output technology                                        |  |  |  |  |  |
|                                | Selecting the technology for saving captions to the database:                           |  |  |  |  |  |
|                                | <ul> <li>SRT File – SRT files will be placed to the media database.</li> </ul>          |  |  |  |  |  |
| Output Protocol                | CEA-608 – captions will be encoded to the VANC area.                                    |  |  |  |  |  |
|                                | CEA-708 – captions will be encoded to the VANC area.                                    |  |  |  |  |  |
|                                | <b>CEA-708 with 608 Compatibility Bits</b> – captions will be encoded to the VANC area. |  |  |  |  |  |
| Number Channels                | The number of output caption tracks.                                                    |  |  |  |  |  |
| <b>Caption Parameters - d</b>  | isplaying settings for 608 and 708 captions                                             |  |  |  |  |  |
| Display Mode                   | Displaying mode                                                                         |  |  |  |  |  |
| Number of Lines                | The number of simultaneously displayed lines.                                           |  |  |  |  |  |

| Option                  | Description                                                                                                    |  |  |
|-------------------------|----------------------------------------------------------------------------------------------------|--|--|
| Number of Columns       | 🕆 Fix Me!                                                                                                    |  |  |
| 708 Anchor Position     | 🕆 Fix Me!                                                                                                    |  |  |
| 708 Vertical Position   | 🕆 Fix Me!                                                                                                    |  |  |
| 708 Horisontal Position | 🕆 Fix Me!                                                                                                    |  |  |
| Output Stream N - setti | ngs of output tracks with captions                                                                                                    |  |  |
|                         | The source of captions for the output track. Possible values:                                                                                                    |  |  |
|                         | •<br>Caption Stream – from an SRT file                                                                                                    |  |  |
| Input Source            | <b>CEA-XXX</b> – from a VANC area of the video file with CEA-608/CEA-708 captions. Setting "Output Protocol=SRT File" during import for a file containing CEA-608/CEA-708 captions in VANC will lead to Caption Extraction: an srt file with captions will be created at the output. |  |  |
| Input Language          | Selecting an output track with captions by language.                                                                                                    |  |  |
| Input Stream #          | Selecting an output track with captions by index. The option is available if<br>Input Language=Any. (Possible values: None, 1-8)                                                                                                    |  |  |

This option may be used in cases, when captions are played via Program Channel. If displaying captions is implemented through the Playout service, you must use the dynamic load of captions.

### **Dynamic Loading**

| Program output I                                                                                                    |                                                                                                    |
|----------------------------------------------------------------------------------------------------|----------------------------------------------------------------------------------------------------|
| #7 Service Enabled     1 Storage(s) added. Automation type: Internal     ■                                                                                                    | Name: ProgramChannel_1 ( <u>Change</u> )<br>CPU Chater: Auto •                                                         |
| Playout Parameters         Storages         Automation         Actions         Main/Backup Sync         B           General         Classed Captions         Open Captions                                                                                                    | XF Connector                                                                                                    |
| Video mode:     1080t50 ▼       Audio channels:     2 ▼       Stop frame timeout (sec):     Infinite ▼       □Live Closed Captions     Opague layer:       ☞ MU12□□□□□4□5□6□7□8□9     □       □Force NoMedia clips transparent     Insertion postrol (fm):       M 2: 3: 4: 5: 6: 7: 8: 9:     4       4 ◆ 4 ◆ 4 ◆ 4 ◆ 4 ◆ 4 ◆ 4 ◆ 4 ◆ 4 ◆ | Color Mode: Unspecified  TimeCode Output: None SCTE-104 PassThrough F Teletext PassThrough Teletext PassThrough X Page |
| ☐ Keep graphics when paused ☐ Start playback on restart<br>External Captions Dr:<br>Z:Wideo'DVB_gadio_and_subtite_test'sabititesdir                                                                                                    | SCTE104 Generation     SCTE104 Repeat count:     SCTE104 Repeat delay (fini)     Disable                               |

If files with captions are loaded dynamically, they are placed in a file folder on the disk. For example: Z:\Subtitles. A path to the folder is specified in services settings:

| Service            | Setting                                                                                                    | Description |
|--------------------|----------------------------------------------------------------------------------------------------|-------------|
| Program<br>Channel | Administrator Control Panel→Manage→Program<br>Outputs→Program_N→Playout<br>Parameters→General→External Captions Dir |             |

| Service | Setting                                                                                          | Description                                                                                                    |
|---------|--------------------------------------------------------------------------------------------------|----------------------------------------------------------------------------------------------------|
| Playout | Administrator Control Panel→Manage→Video IO<br>Boards→Playout_N→General→External Captions<br>Dir |                                                                                                    |
| Storage | Administrator Control<br>Panel→Manage→Storages→Storage_N→External<br>Captions Dir                | Reading is implemented<br>during execution of a request<br>for displaying captions from a<br>corresponding service.<br>Preview of captions is<br>supported in the Filemonitor<br>window of<br>AirManager/MediaConnect. |

If language settings coincide, files with captions from the folder have a priority over embedded captions and the ones in the media database.

## **Configuring Generation of Captions**

### **Closed Captions**

To start configuring closed captions, activate generation of captions and select an output protocol in the configuration of Program Channel or Playout services.

| Service Enabled Name: Program_7 ( Change ) |             |              |          |                  |               |                 |
|--------------------------------------------|-------------|--------------|----------|------------------|---------------|-----------------|
| 1 Storage(s) added.                        | Auto        | mation type: | Internal | •                | CPU           | Cluster: Auto 💌 |
| Playout Parameters                         | Storages    | Automation   | Actions  | Main/Backup Sync | BXF Connector |                 |
| General Closed C                           | aptions Op  | en Captions  |          |                  |               |                 |
| Render Caption                             | s           |              |          |                  |               |                 |
| Output Options                             |             |              |          |                  |               |                 |
| Output Protoco                             | l           |              | Teletext |                  | •             |                 |
| Insert Captions:                           |             |              | Always   | •                |               |                 |
| Display Mode                               |             |              | Popup -  |                  |               |                 |
| Number of Line                             | s           |              | 3 -      |                  |               |                 |
| Number of Colu                             | mns         |              | Auto -   |                  |               |                 |
| TTX Parame                                 | ters        |              |          |                  |               |                 |
| Vertical Posit                             | ion 2       | 1 🔹          |          |                  |               |                 |
| Horizontal Ju                              | stification | efault 💌     |          |                  |               |                 |
|                                            |             |              |          |                  |               |                 |
|                                            |             |              |          |                  |               |                 |

| Parameter                | Description                                                                                                    |  |  |  |
|--------------------------|----------------------------------------------------------------------------------------------------|--|--|--|
| Render Captions          | Activates generation of closed captions.<br>The feature requires additional licensing. Make sure your license provides<br>this feature. Activating the option without an appropriate license will<br>switch the server to the demo-mode. |  |  |  |
|                          | Protocol of displaying captions:                                                                                                    |  |  |  |
|                          | •<br>CEA-608                                                                                                    |  |  |  |
| Output Protocol          | CEA-708                                                                                                    |  |  |  |
|                          | CEA-708 with 608 Compatibility Bits<br>•                                                                                                    |  |  |  |
|                          | Teletext                                                                                                    |  |  |  |
|                          | The order of displaying captions:                                                                                                    |  |  |  |
|                          | •<br>Never – displaying captions is off,                                                                                                    |  |  |  |
| Insert Captions          | •<br>Always – data on availability of captions is always displayed,<br>•                                                                                                    |  |  |  |
|                          | <b>Only When Captions Exist</b> – data on captions is displayed only in case of availability of files with captions.                                                                                                    |  |  |  |
|                          | A variant of visualization of captions displaying:                                                                                                    |  |  |  |
| Display Mode             | •<br>Scroll                                                                                                    |  |  |  |
|                          | •                                                                                                    |  |  |  |
|                          | Рорир                                                                                                    |  |  |  |
| Number of Lines          | The number of simultaneously displayed lines.                                                                                                    |  |  |  |
| Number of Columns        | The number of symbols in a line (do not exceed the number of symbols defined by the selected Output Protocol standard).                                                                                                    |  |  |  |
| Vertical Position        | Setting the vertical position of displaying captions; value is set in rows 1-24. Added in version 2.5.48.                                                                                                    |  |  |  |
|                          | Setting the horizontal position of displaying captions. If captions already have alignment parameters, use the Default value. Possible values:                                                                                           |  |  |  |
|                          | •<br><b>Default</b> – by default,                                                                                                    |  |  |  |
| Horizontal Justification | •<br>Right – right-aligned,<br>•                                                                                                    |  |  |  |
|                          | Center – center-aligned,<br>•                                                                                                    |  |  |  |
|                          | Left – left-aligned.                                                                                                    |  |  |  |
|                          | Added in version 2.5.48.                                                                                                    |  |  |  |

#### Teletext

| Render Captions                  |                    |
|----------------------------------|--------------------|
| Output Options                   |                    |
| Output Protocol                  | Teletext           |
| Insert Captions:                 | Always 🔹           |
| Display Mode                     | Popup -            |
| Number of Lines                  | 3 -                |
| Number of Columns                | Auto 💌             |
| TTX Parameters                   |                    |
| Vertical Position 21             |                    |
| Horizontal Justification Default |                    |
| Detaux                           |                    |
|                                  |                    |
|                                  |                    |
| Caption streams: ( Add )         |                    |
| X Output Service Langu           | age Input Stream # |
| (DelEdit) 888 rus                |                    |
|                                  |                    |

If teletext was used as the output protocol, the Caption streams area will be available for adding/editing captions output tracks. One track equals one teletext page (one language).

| Edit Caption Stream        |         |                  |
|----------------------------|---------|------------------|
| Input Language             | English | •                |
| Input Stream #             | None 🔻  | _                |
| Output Page                | 887     |                  |
| Output Language (Encoding) | English | •                |
| Service Header             |         | □ Display Header |
|                            |         |                  |
| Ok Cancel                  |         |                  |

The dialogue for adding a caption output track.

| Parameter                     | Description                                                                                   |
|-------------------------------|-----------------------------------------------------------------------------------------------|
| Input Language                | Selecting an input caption track by the language.                                             |
| Input Language                | Selecting an input caption track by the index. The option is available if Input Language=Any. |
| Output Page                   | The number of the output teletext page for the given captions language.                       |
| Output Language<br>(Encoding) | Defines encoding of displayed symbols: Latin or Cyrillic.                                     |
| Service Header                | Setting text of a header displayed during teletext output.                                    |
| Display Header                | Activates displaying Service Header                                                           |

| Teletext Options                         |
|------------------------------------------|
| □ Teletext PassThrough                   |
| Teletext Passthrough Exclusions: ( Add ) |
| X Page                                   |
|                                          |
|                                          |
|                                          |
|                                          |
| Broadcast Service Options                |
| Generate Broadcast Service Data          |
| Initial Page 100                         |
| Network Identification Code              |
|                                          |
| Generate Page 100                        |
| Page Title:                              |
| Page Language: Arabic                    |
|                                          |
|                                          |
| Ok Cancel                                |

If the system of displaying captions in teletext is used autonomously (the channel doesn't have teletext), it is necessary to turn on output of service packets and generation of the 100th page in the window Administrator Control Panel→Manage→Video IO Boards→Playout\_N→General→Teletext Options... or Administrator Control Panel→Manage→Program Channels→Program\_N→General→Teletext Options....

| Parameter                          | Description                                                                                                    |
|------------------------------------|----------------------------------------------------------------------------------------------------|
| Teletext PassThrough               | Activating teletext data pass-through from the source in the background layer. More details on configuring Teletext PassThrough.                                                                                                    |
| Teletext Passthrough<br>Exclusions | Specifying numbers of pages to be excluded from sending to the program channel output. More details on configuring Teletext Passthrough Exclusions.                                                                                                    |
| Generate Broadcast<br>Service Data |                                                                                                    |
| Initial Page                       | Specifying the teletext start page number (must be equal to 100).                                                                                                    |
| Network Identification<br>Code     | The identification code assigned to the broadcaster by regulatory authorities.                                                                                                    |
| Generate Page 100                  | Activate generating an image placeholder for the 100th page. The<br>start page is necessary for correct work of decoding equipment. This<br>option must be active, if pages with teletext captions are formed in<br>the channel with no teletext output. |
| Page Title                         | Text displayed at the 100th page.                                                                                                    |
| Page Language                      | Selecting the page language.                                                                                                    |

2025/01/19 12:19

| Teletext Options            |          |
|-----------------------------|----------|
| VBI Teletex Lines:          | 17,18,19 |
| Broadcast Service Options-  |          |
| Generate Broadcast Service  | Data     |
| Initial Page                | 100      |
| Network Identification Code | 0        |
| Generate Page 100           |          |
| Page Title:                 |          |
| Page Language: Arabic       | <u>.</u> |
| Ok Cancel                   |          |

Besides, you can define VBI Lines to be used to transmit teletext in Teletext Options of the Playout service. Number sof lines must be comma-separated. If the value is empty, the service will define lines automatically.

#### **Teletext in IP**

If teletext is displayed in the IP format (transcoding an SDI signal containing teletext or direct IP broadcasting), you must define settings of conversion to DVB Teletext in IP Playout service settings: Administrator Control Panel→Manage→Video IO Boards→Playout\_N→MPEG2 TS Parameters→Teletext.

| Configu     | ire Servic  | e            |                      |                     |         |                       |                             |
|-------------|-------------|--------------|----------------------|---------------------|---------|-----------------------|-----------------------------|
| -Mode-      |             |              |                      |                     |         |                       |                             |
| # Genk      | ock⊂ Capt   | ne≓ Playout  | t                    |                     |         |                       |                             |
| General     | Storages    | Audio DRC    | Andia Channel Map    | EBU-R128 Loundness  | Nielsen | Caption Configuration | Open Captions Configuration |
| MPEG2 T     | S Parameter | IP Param     | tiers                |                     |         |                       |                             |
| Output      | Video As    | dio DVB Se   | htitles ATSC Caption | a Services ATSC PSD | Teletes | SCIE-36               |                             |
| DVB Te      | eletext     | -            |                      |                     |         |                       |                             |
| feletex PII | D:          |              | -                    |                     |         |                       |                             |
| Subtitle La | ng N        | ot specified |                      |                     |         |                       |                             |
| iubtitle Pa | er [        |              | _                    |                     |         |                       |                             |
| Non-Subti   | ile Long N  | ot specified |                      |                     |         |                       |                             |
| Non-Subti   | itle Page:  |              |                      |                     |         |                       |                             |
|             |             |              |                      |                     |         |                       |                             |

| Parameter         | Description                                      |  |  |
|-------------------|--------------------------------------------------|--|--|
| DVB Teletext      | Activates encoding teletext to an IP stream.     |  |  |
| Teletex PID       | Identifier of the stream with teletext captions. |  |  |
| Subtitle Lang     | 🕆 Fix Me!                                        |  |  |
| Subtitle Page     | 🕆 Fix Me!                                        |  |  |
| Non-Subtitle Lang | 🕆 Fix Me!                                        |  |  |
| Non-Subtitle Page | 🕆 Fix Me!                                        |  |  |

### **Open Captions**

| Program output 1                                         |                      |                               |                   |                |  |  |
|----------------------------------------------------------|----------------------|-------------------------------|-------------------|----------------|--|--|
| Service Enabled Name: ProgramChannel_1 ( <u>Change</u> ) |                      |                               |                   |                |  |  |
| 1 Storage(s) added.                                      | Automation type: Int | ernal 🔹                       | CPU C             | luster: Auto 🗸 |  |  |
|                                                          | ,                    |                               |                   |                |  |  |
| Playout Parameters Sto                                   | rages Automation Ac  | tions Main/Backup Sync BXF Co | onnector          |                |  |  |
| General Closed Caption                                   | s Open Captions      |                               |                   |                |  |  |
| Display Open Caption                                     | S                    |                               |                   |                |  |  |
| Roll up buffer:                                          | 4 ≜                  |                               |                   |                |  |  |
| Font face:                                               | Default              | ▼ Font size:                  | 7.5               | A<br>T         |  |  |
| Font color:                                              | Default 🔹            | Font opacity:                 | 100               | <u>*</u>       |  |  |
| Bold                                                     | □ Italic             |                               |                   |                |  |  |
| Background color:                                        | Default 🔹            | Backgroup opacity:            | 100               | *              |  |  |
| Outline                                                  | Default 🔻            | Outline width:                | 3.00              | A<br>V         |  |  |
| H Alignment:                                             | Left 💌               | V Alignment:                  | Bottom            | •              |  |  |
| Horizontal adjustment:                                   | 0 🔺                  | Vertical adjustment:          | 0                 | *              |  |  |
| Line spacing %:                                          | 100 🔺                | Character spacing %           | <sup>b:</sup> 100 | *              |  |  |
| Display Mode                                             | Scroll 💌             |                               |                   |                |  |  |
| Caption streams: ( Add                                   | )                    |                               |                   |                |  |  |

| Х          | Language | Index |
|------------|----------|-------|
| (Del Edit) | rus      | -1    |
| (Del Edit) | eng      | -1    |

| Parameter             | Description                                                                                            |  |
|-----------------------|----------------------------------------------------------------------------------------------------|--|
| Display Open Captions | Turn on generating and displaying open captions.<br>The feature does not require additional licensing. |  |
| Roll up buffer        | Setting the number of simultaneously displayed lines.                                                  |  |
| Font face             | Selecting a font for displaying captions.                                                              |  |
| Font size             | Font size                                                                                              |  |
| Font color            | Font color                                                                                             |  |
| Font opacity          | Font opacity. 100 – completely opaque.                                                                 |  |
| Bold                  | Making the selected font bold.                                                                         |  |
| Italic                | Making the selected font italic.                                                                       |  |
| Background color      | The backing color under captions.                                                                      |  |
| Background opacity    | Backing opacity under captions. 100 – completely opaque.                                               |  |
| Outline               | Outline font, color selected from the drop-down list.                                                  |  |
| Outline width         | Setting the outline width.                                                                             |  |
| H Alignment           | Setting horizontal alignment of text: Left, Center, or Right.                                          |  |
| V Alignment           | Setting vertical alignment of text: Top, Center, or Bottom.                                            |  |
| Horizontal adjustment | Horizontal adjustment of text: positive values – right, negative values – left.                        |  |
| Vertical adjustment   | Vertical adjustment of text: positive values – bottom, negative values – top.                          |  |

https://wiki.skylark.tv/

| Parameter                                                                         | Description                                                    |  |
|-----------------------------------------------------------------------------------|----------------------------------------------------------------|--|
| Line spacing %                                                                    | Setting the line spacing.                                      |  |
| Character spacing %                                                               | Setting the character spacing.                                 |  |
|                                                                                   | Selecting the variant of text appearing:                       |  |
|                                                                                   | •                                                              |  |
| Display Mode                                                                      | Scroll – new captions appear by bottom-up scrolling,           |  |
|                                                                                   | •                                                              |  |
|                                                                                   | <b>Popup</b> – new captions replace old ones on screen.        |  |
| Caption streams - configu                                                         | uring captions tracks. Switching output is implemented by      |  |
| the program channel acti                                                          | on Set Open Captions Stream                                    |  |
| Source stream Lang                                                                | Selecting an input track with captions by language.            |  |
|                                                                                   | Selecting an input track with captions by index. The option is |  |
| <b>Source stream Idx</b> available, if Source stream Lang=Any (possible values: N |                                                                |  |
|                                                                                   | 1-16).                                                         |  |

### IP DVB

Configuring is described in the article: Configuring Generation of Closed Captions in DVB Transport Streams.

## **Editing Captions**

Creating and editing captions can be implemented by both third-party editing apps and client software NewsCut that includes all necessary instruments.

## **Methods of Control**

### **Control of Teletext in Output Signal**

#### Oscilloscope

Control of Teletext closed captions in the SDI signal can be implemented by a TV oscilloscope (Tektronix WFM2300 was used as an example).

Control of Teletext packets in the ANC Data Inspector mode. Select the displaying mode: MEAS→Menu→Display Type→ANC Data Disp.→ANC Data Disp.

| Last update: | 2020/01/14 | 08:38 |
|--------------|------------|-------|
|--------------|------------|-------|

|                                                                                                    |                              |                                       |                              | A                           | NC Data Inspector    |
|----------------------------------------------------------------------------------------------------|------------------------------|---------------------------------------|------------------------------|-----------------------------|----------------------|
| Name                                                                                                   | DID/SDID                     | Presence                              | Status                       | Location                    |                      |
| S299-1 Aud Grp 1                                                                                       | E7/                          | Present                               | ОК                           | Field F1 / Line             | 161 🏻                |
| S299-1 Ctrl Grp 1                                                                                      | E3/                          | Present                               | ОК                           | Field F1 / Line             | 9                    |
| S2016-3 AFD-Bar                                                                                        | 41/05                        | Present                               | ОК                           | Field F1 / Line             | 12                   |
| RDD8 OP47(SDP)                                                                                         | 43/02                        |                                       |                              | Field F1 / Line             | 13                   |
|                                                                                                    |                              |                                       |                              |                             |                      |
| Detail Vi                                                                                              | iew Mode: Watc               | h List                                | Time Elap                    | sed Since Last F            | leset: 0 d, 00:12:57 |
| Format: Free TV Australia<br>DID: 43 (143) Type: 3<br>SDID: 2 (102) DC: 5<br>Exp/Act Chksum: 27f / 27f | OP-47 (SDP)<br>2<br>58 (23a) | Field: <b>1</b><br>Link:<br>Error: OK | Line: <b>13</b><br>Stream: Y | Presence: F<br>Sample:      | <sup>o</sup> resent  |
| 032   120 120 120<br>048   120 120 120<br>064                                                          | 120 120 120<br>120 120 120   | ) 120 120<br>) 274 209                | 120 120 12<br>2d4 29f        | 20 120 120 1                | 20 120 120           |
| 1080i 50<br>SDI Input 1A<br>Rof: Ext Missing                                                           |                              | Mar 01 19:24<br>Tektroniz             | 27 ID: WFM<br>Embd: P<br>TC: | 2300_210890<br>PPP Disabled | () Volume: 0 %       |

Visual control of Teletext is implemented in the window for image output (PICT).

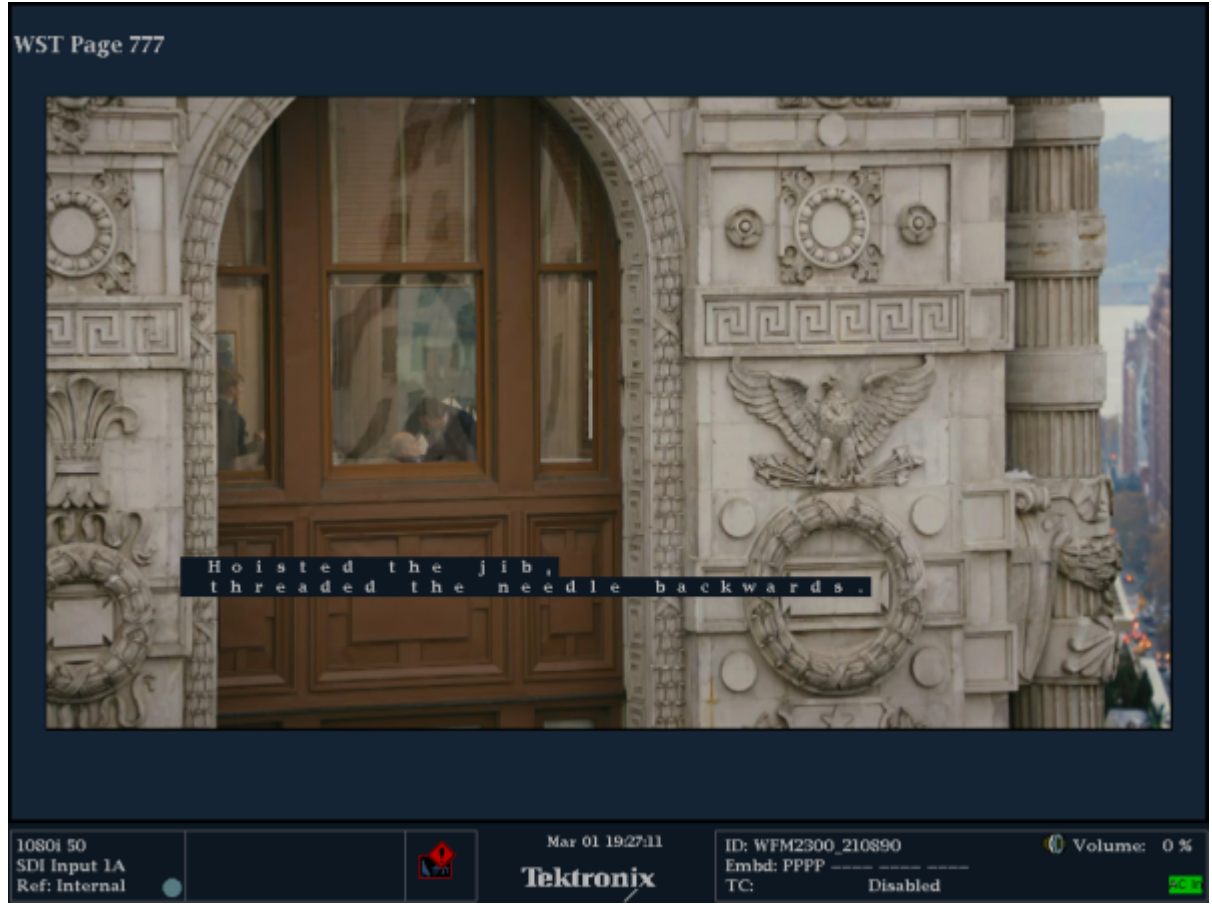

Activate displaying closed captions in the window menu (PICT $\rightarrow$ Menu $\rightarrow$ CC/Teletext Sel. $\rightarrow$ Auto) and select the number of a Teletext page containing captions (PICT $\rightarrow$ Menu $\rightarrow$ TtxtB Page $\rightarrow$ Page

number).

#### **Multiscreen Client Application**

Viewing Teletext closed captions in server output signals may be implemented by the Multiscreen client application. Captions displaying settings are similar to the ones in the Airmanager app.

#### **Multiscreen Processors**

we Ayare Braze Cyb

Displaying closed captions for SDI and IP streams is supported in multiscreen processors SL NEO 8000.

- 0 ×

e 405

#### **VLC Player**

adex//225.1.110.1:2900 - Megaw

Bec

Viewing Teletext closed captions in IP streams is possible in the VLC player.

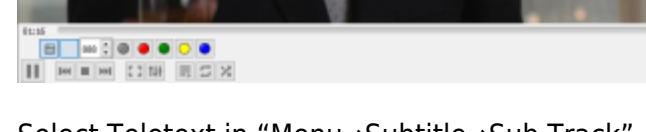

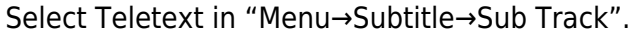

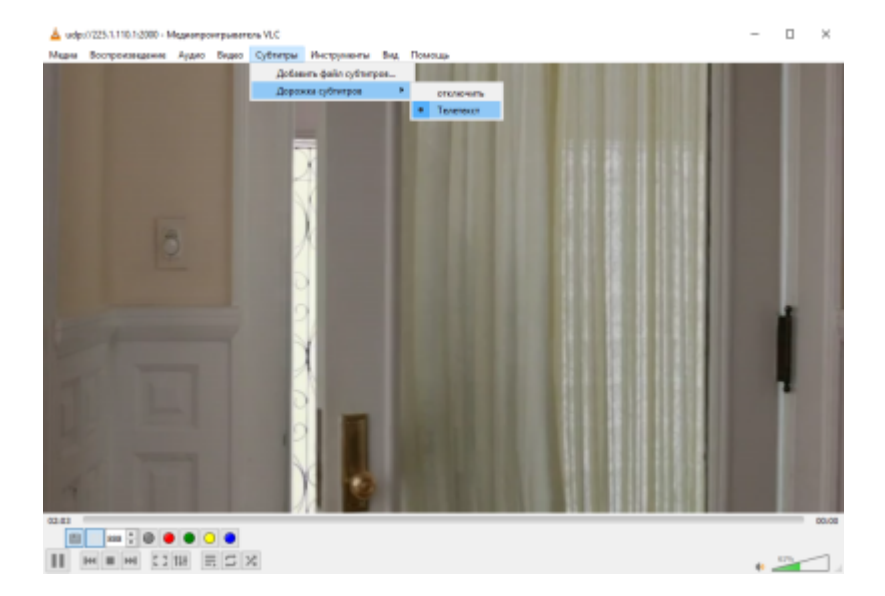

wiki.skylark.tv - https://wiki.skylark.tv/

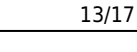

After this, you will see a panel to select a teletext page: enter 888.

## Control of Teletext in Output Signal

Open captions can be managed by the Multiscreen client application. In the list of services, select the service that outputs open captions.

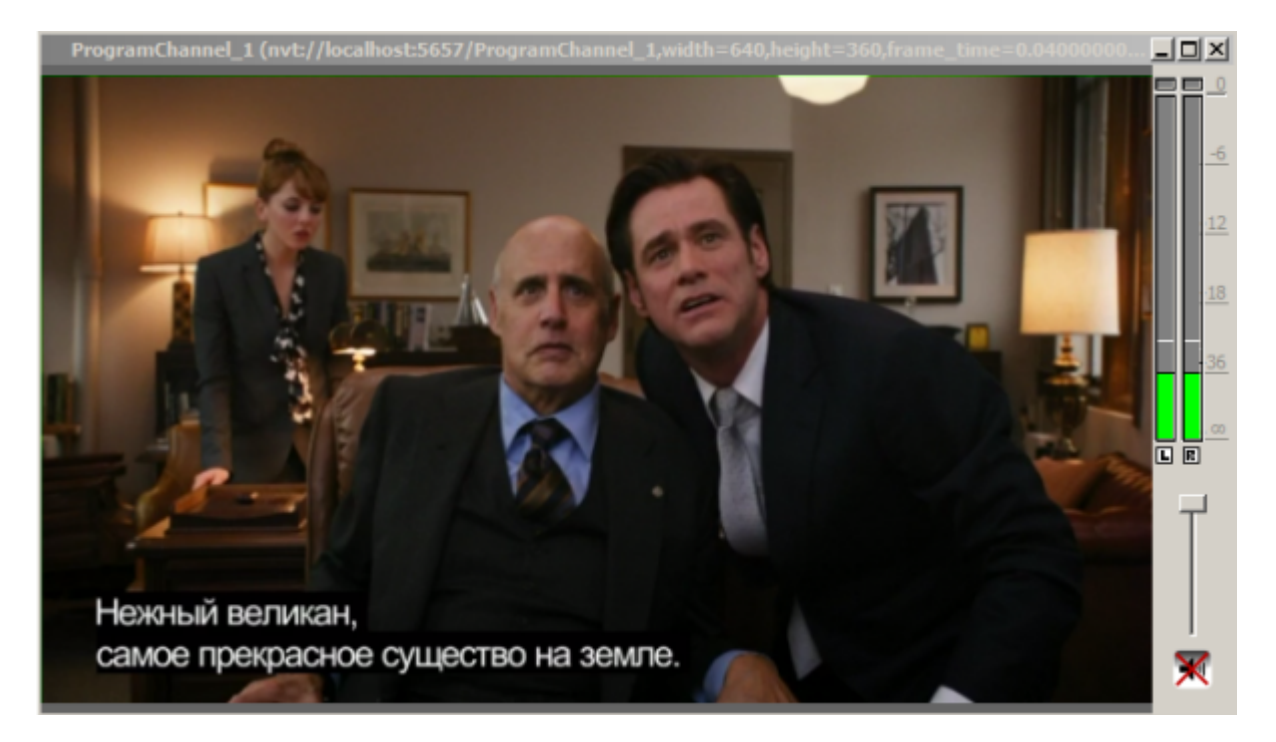

### Control of DVB in Output IP Stream

Open the IP stream in the VLC player. Select: 'VLC→Subtitle→Sub Track→DVB Subtitle- [language].

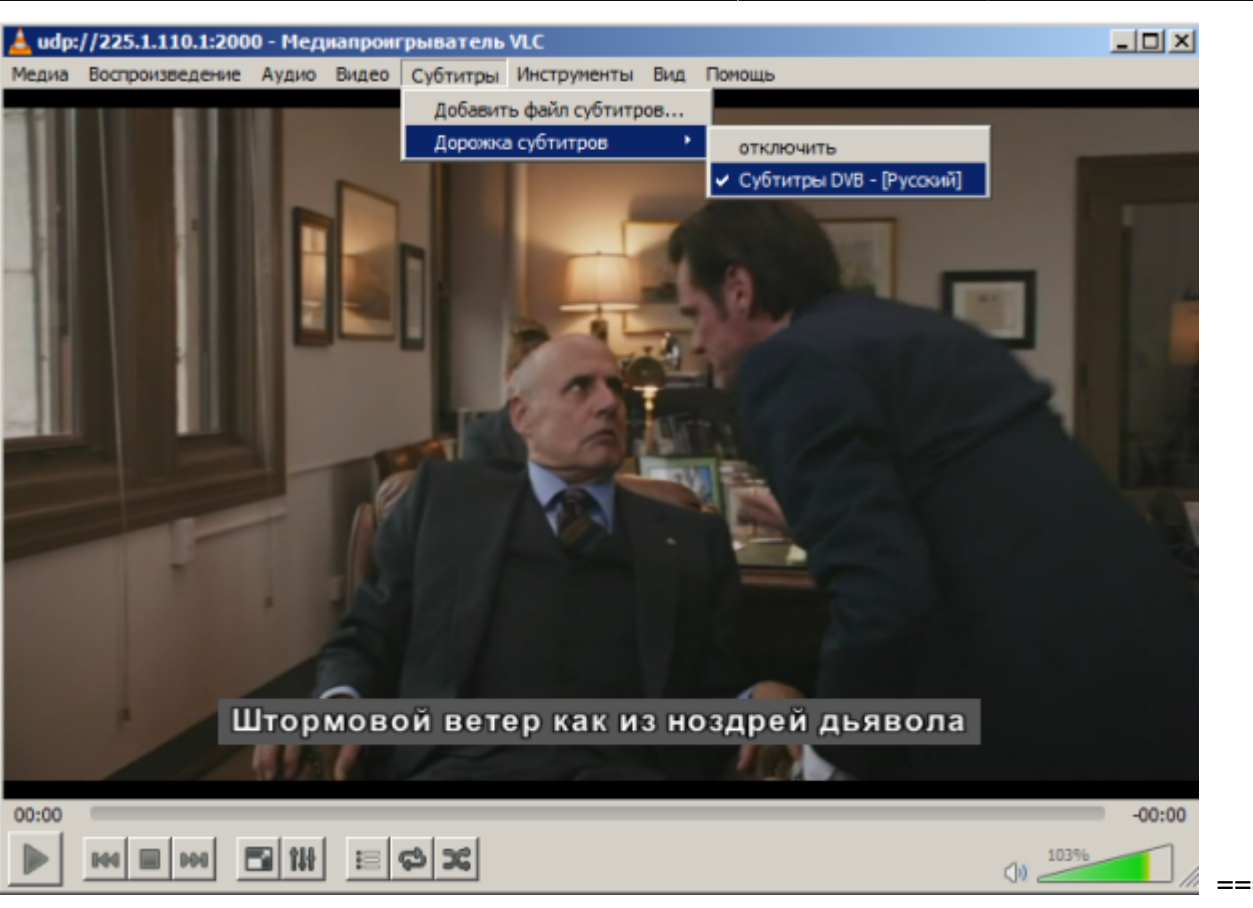

Control of Subtitles for Database Clips ==== Airmanager and Media Connect applications allow ANC data control in File Monitor and Clip matherial Sheet windows, and viewing captions loaded to the media database, embedded to a video-file and connected via "External Captions Dir" of the media database service in the FileMonitor window. Managing captions in external SRT files of the media database is also implemented in the Clip Material Sheet→Caption Fields" window.

2025/01/19 12:19

Control of captions is also available in the playlist window: the Captions column displays available subtitle tracks.

| Broadcast - CAST1 - STOPPED @ 25.00 fps |          |        |        |       |            |                   |  |  |             |          |   |  |  |  |
|-----------------------------------------|----------|--------|--------|-------|------------|-------------------|--|--|-------------|----------|---|--|--|--|
| 21:0                                    | 21/03/21 |        |        |       |            |                   |  |  |             |          |   |  |  |  |
| N                                       | Group    | Status | Player | Start | Start Time | Media             |  |  | Event Dur   | Captions |   |  |  |  |
| 1                                       |          |        | Auto   | Auto  |            | CityViews2HD      |  |  | 00:02:06:01 | rus      |   |  |  |  |
| 2                                       |          |        | Auto   | Auto  |            | Robots 4          |  |  | 00:00:28:00 | eng      |   |  |  |  |
| 3                                       | 0.0      |        | Auto   | Auto  |            | movie_with_titles |  |  | 00:01:22:00 | rus      | T |  |  |  |
| 4                                       |          |        | Auto   | Auto  |            | P234              |  |  | 00:00:21:07 |          |   |  |  |  |
| 5                                       |          |        |        | C7    | np         | DED               |  |  |             | C (      | 3 |  |  |  |
| 6                                       |          |        |        |       |            |                   |  |  |             |          | 2 |  |  |  |
| 7                                       |          |        |        |       |            |                   |  |  |             |          |   |  |  |  |
| 3                                       | OT/      |        |        |       |            |                   |  |  |             |          |   |  |  |  |

# **Materials**

.

- Test AVI-file with SRT-files of subtitles.
  - free\_tv\_op\_47\_052018.pdf
  - free\_tv\_op\_42\_122012.pdf
  - GOST 50861-96 Teletext system. Basic parameters. Measuring methods.
    - GOST R 57763-2017 subtitles for the deaf or hard of hearing (SDH)

From: https://wiki.skylark.tv/ - **wiki.skylark.tv** 

Permanent link: https://wiki.skylark.tv/manual/subtitles

Last update: 2020/01/14 08:38

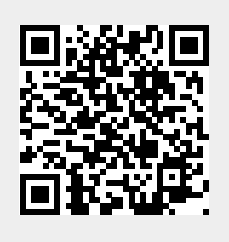